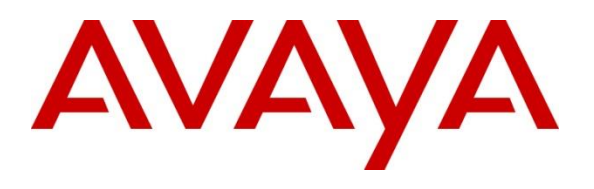

#### **DevConnect Program**

### Application Notes for Integrated Research Collaborate -Prognosis R12.3 with Avaya IP Office Server Edition R11.1 -Issue 1.0

#### Abstract

These Application Notes describe the procedures for configuring Integrated Research Collaborate - Prognosis R12.3 (Prognosis) R12.3 to interoperate with Avaya IP Office Server Edition R11.1. Integrated Research Collaborate - Prognosis provides real-time monitoring and management solutions for IP telephony networks. Integrated Research Collaborate - Prognosis provides visibility of Avaya and other vendor's IP telephony solutions from a single console. Integrated Research Collaborate - Prognosis monitors Avaya IP Office Server Edition using SNMP and SNMP traps.

Readers should pay attention to **Section 2**, in particular the scope of testing as outlined in **Section 2.1** as well as the observations noted in **Section 2.2**, to ensure that their own use cases are adequately covered by this scope and results.

Information in these Application Notes has been obtained through DevConnect compliance testing and additional technical discussions. Testing was conducted via the Avaya DevConnect Program.

## 1. Introduction

These Application Notes describe the compliance tested configuration used to validate Collaborate - Prognosis R12.3 (herein after referred to as Prognosis) with Avaya IP Office Server Edition R11.1. Prognosis is installed on a recommended Windows server and configured to monitor Avaya IP Office using SNMP. RTCP data shall be configured to be sent to Prognosis from IP phones and Avaya IP Office to monitor call traffic and voice quality information. SNMP traps from Avaya IP Office that provide alarm information are also presented by Prognosis.

## 2. General Test Approach and Test Results

The general test approach was to verify Prognosis using SNMP, SNMP traps and RTCP data to monitor and display IP Office health, IP Office status and call traffic.

DevConnect Compliance Testing is conducted jointly by Avaya and DevConnect members. The jointly-defined test plan focuses on exercising APIs and/or standards-based interfaces pertinent to the interoperability of the tested products and their functionalities. DevConnect Compliance Testing is not intended to substitute full product performance or feature testing performed by DevConnect members, nor is it to be construed as an endorsement by Avaya of the suitability or completeness of a DevConnect member's solution.

Avaya recommends our customers implement Avaya solutions using appropriate security and encryption capabilities enabled by our products. The testing referenced in these DevConnect Application Notes included the enablement of supported encryption capabilities in the Avaya products. Readers should consult the appropriate Avaya product documentation for further information regarding security and encryption capabilities supported by those Avaya products.

Support for these security and encryption capabilities in any non-Avaya solution component is the responsibility of each individual vendor. Readers should consult the appropriate vendor-supplied product documentation for more information regarding those products.

For the testing associated with these Application Notes, the interface between Avaya systems and the Prognosis did not include use of any specific encryption features as requested by Integrated Research.

### 2.1. Interoperability Compliance Testing

The feature test of the interoperability compliance testing was used to verify Prognosis using its web interface to display correct information from IP Office. SNMP Version 2c is used for Primary Server and SNMP Version 1 is used for Expansion Server.

- Verify IP Office is successfully configured to be monitored by Prognosis.
- Verify overall IP Office health including system Up time, IP Office IP address, routing table, ARP table, interfaces and Total Packets Per Interval.
- Verify Avaya IP Office PBX Status such as phone inventory, browse by phone status, browse by extension range, phone details along with its IP address, type, name and active voice stream detail.
- Verify SNMP traps received from IP Office such as Alarms (Critical, Major, Minor and Warning), SNMP Availability, Voice Stream, and Network Hops. Prognosis raised Alerts from SNMP traps.
- Verify IP Office Call Traffic detail information such as time start/end of call, local/remote PBX, phone type, MOS Cost, phone firmware and quality of service.

### 2.2. Test Results

All test cases were passed with following observations:

- For IP to IP call, "Network Hops" diagram in Avaya Voice Stream Details shows "There is no information available". There is a limitation in showing detail diagram of network hop of call traffic detail since Prognosis does not receive a complete list of RTCP from IP phones. Avaya is investigating.
- Avaya Workplace Client connection status is not detected through SNMP. Avaya is investigating the issue.

#### 2.3. Support

For technical support on Integrated Research Collaborate - Prognosis, contact the Integrated Research Support Team at:

- Hotline: +61 (2) 9966 1066
- Email: <u>support@ir.com</u>

## 3. Reference Configuration

**Figure 1** illustrates the test configuration used to verify the Prognosis application with Avaya IP Office Server Edition.

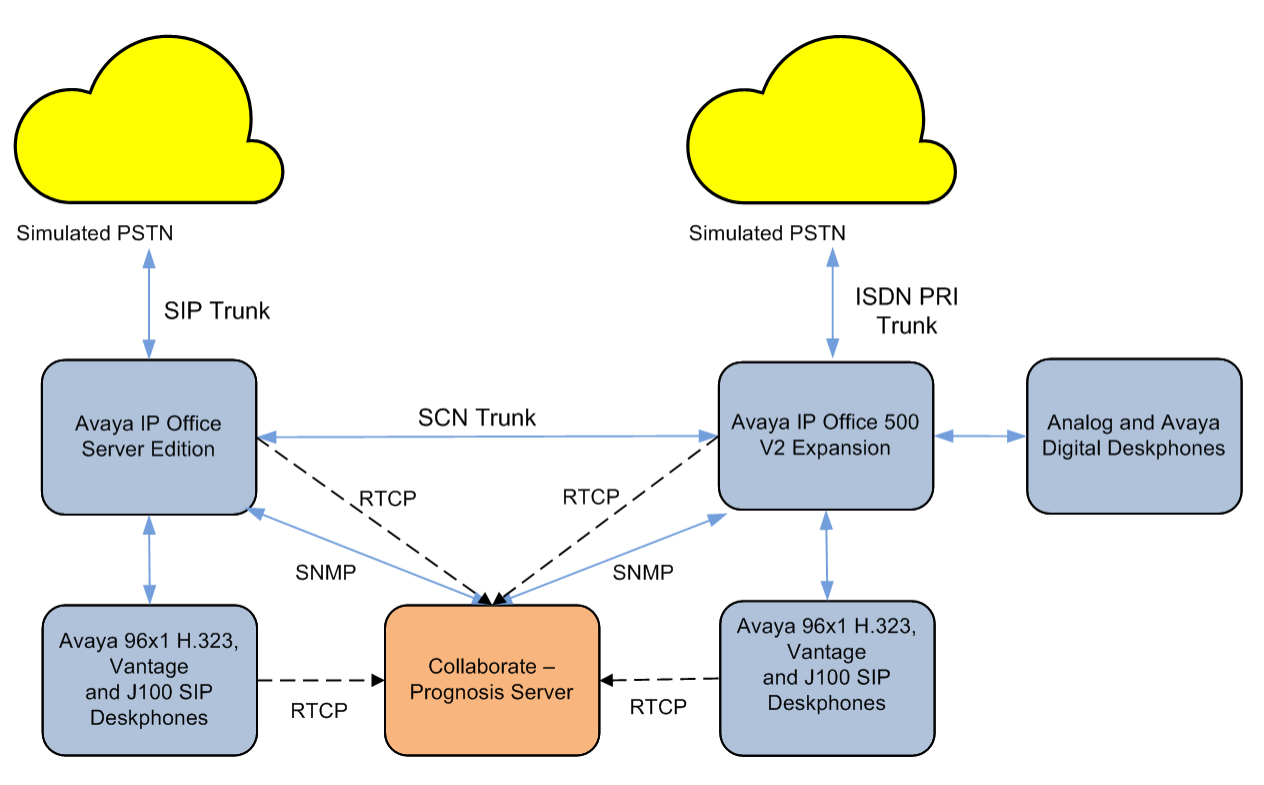

Figure 1: Test Configuration Diagram

## 4. Equipment and Software Validated

The following equipment and software were used for the compliance test provided:

| Equipment/Software                      | Release/Version     |
|-----------------------------------------|---------------------|
| Avaya IP Office Server Edition Primary  | 11.1.3.1.0 Build 34 |
| Linux Server                            |                     |
| Avaya IP Office 500 V2 Expansion Server | 11.1.3.1.0 Build 34 |
| Avaya 9600 Series IP Telephones (H.323) | 6.8541              |
| Avaya J100 Series IP Telephones (SIP)   | 4.1.1.0             |
| Avaya Vantage Release 3.0 K155          | 3.1.1.2             |
| Avaya 9500 Series Digital Phones        | R60                 |
| Analog Phone                            | -                   |
| Avaya Workplace Client for Windows      | 3.35.1              |
| Integrated Research Collaborate -       | 12.3                |
| Prognosis running on Windows 2019       |                     |

Noted: Compliance Testing is applicable when the tested solution is deployed with a standalone IP Office 500 V2 and also when deployed with IP Office Server Edition in all configurations.

## 5. Configure Avaya IP Office Server Edition

This section covers the configuration required for Prognosis to monitor IP Office using RTCP and SNMP. Note that similar configuration is done for the IP Office Primary Server and the Expansion Server. The initial administration of IP Office is assumed to be in place and will not be covered here. The IP Office configuration is performed using the IP Office Manager application.

- Configure RTCP
- Configure SNMP Agent and SNMP Traps

### 5.1. Configure RTCP

This section describes step to configure the dual-unicast functionality to send RTCP packets to Prognosis.

Enabling RTCP call quality reporting from phones is done centrally from the System setting. On System window, click LAN1  $\rightarrow$  VoIP. In the RTCP collector IP address for phones section, enter Prognosis IP address, in this e.g., 10.1.10.125. This will instruct Avaya IP phones at registration to send their RTCP monitoring messages to Prognosis as shown below.

| Z            |                                 |                      |                            |                   |               | IPOPRI*            |               |          |      |     |
|--------------|---------------------------------|----------------------|----------------------------|-------------------|---------------|--------------------|---------------|----------|------|-----|
| System       | LAN1                            | LAN2                 | DNS                        | Voicemail         | Telephony     | Directory Services | System Events | SMTP     | SMDR | Vol |
| LAN Se       | ttings                          | VoIP                 | Network                    | Topology          |               |                    |               |          |      |     |
| Minir        | num                             | -                    | 40750                      | Maxir             | mum 50        | 0750               |               |          |      |     |
| Er<br>RTCP ( | able RT<br>collecto<br>alives — | CP Moni<br>r IP addr | toring on l<br>ess for pho | Port 5005<br>ones |               | 10 . 1 . 10        | . 125         |          |      |     |
| Scop         | e                               | Dis                  | abled                      | ∨ P               | eriodic timeo | ut 0               |               |          |      |     |
| DiffSe       | keepal                          | ives Dis             | abled                      | ~                 |               |                    |               |          |      |     |
| B8 -         | DSC                             | P(Hex)               | B8 🌻 V                     | ideo DSCP(H       | lex) FC 📮     | DSCP Mask (Hex)    | 88 🌲 SIG DS   | CP (Hex) |      |     |
| 46           | DSC                             | P                    | 46 🌲 V                     | ideo DSCP         | 63 🌲          | DSCP Mask          | 34 🌻 SIG DS   | CP       |      |     |
| DHC          | Setting                         | gs                   |                            |                   |               |                    |               |          |      |     |
| Prima        | ry Site S                       | pecific C            | ption Nur                  | nber (4600/50     | 500) 17       | 6                  |               |          |      |     |
| Secon        | dary Sit                        | e Specifi            | c Option N                 | lumber (1600      | /9600) 24     | 2                  |               |          |      |     |
| VLAN         |                                 |                      |                            |                   | N             | ot Present 🗸 🗸     |               |          |      |     |
| 1100 \       | /oice VL                        | AN Site              | Specific Op                | otion Numbe       | r (SSON) 23   | 2                  |               |          |      |     |
| 1100 \       | /oice VL                        | AN IDs               |                            |                   |               |                    |               |          |      |     |

Avaya DevConnect Application Notes ©2024 Avaya LLC. All Rights Reserved. For IP Office Release 10.0 and higher, in addition to having the individual phones send RTCP call quality reports, the system can also send RTCP reports for calls by configuring the setting below.

On System window, click **Telephony**  $\rightarrow$  **Telephony** sub tab. In the **RTCP collector Configuration** section, check the **Send RTCP to an RTCP Collector** and enter Prognosis IP address in the **Server Address**, in this e.g., **10.1.10.125**. Leave the rest as default.

| <b>₽</b>                                                                                                    |                                                                                                    | <b>IPOPRI*</b>                                                             |                                                                                                    |                                                                   |                                   | <b>-</b>       | ╳   ✔   <   >        |
|----------------------------------------------------------------------------------------------------|----------------------------------------------------------------------------------------------------|----------------------------------------------------------------------------|----------------------------------------------------------------------------------------------------|-------------------------------------------------------------------|-----------------------------------|----------------|----------------------|
| System LAN1 LAN2 DNS Voir<br>Telephony Park & Page Tones & Mu<br>Park Timeout (secs) 30<br>Ring Delay (secs) 5<br>Call Priority Promotion Time (secs) Di<br>Default Currency H<br>Default Name Priority Fa<br>Media Connection Preservation Er<br>Phone Failback A | icemail Telephony<br>usic Ring Tones SM<br>U T<br>isabled T<br>IKD ~<br>avour Trunk ~<br>nabled ~<br>utomatic ~ | IPOPRI* Directory Services MS Teams DS G G G G G G G G G G G G G G G G G G | System Events<br>Call Log TUI<br>SS Status<br>uto Hold<br>ial By Name<br>now Account Cod<br>hibit Off-Switch P<br>estrict Network In | SMTP S                                                            | MDR VoIP                          | Contact Center | Avaya Cloud Serv • • |
| Login Code Complexity<br>Enforcement<br>Minimum length 4<br>Complexity                                                                                                    |                                                                                                    | Dr<br>Vi<br>Hi<br>Di                                                       | Include location<br>rop External Only<br>sually Differentiat<br>igh Quality Confe<br>irectory Overrides                              | n specific in<br>Impromptu<br>e External C<br>erencing<br>Barring | formation<br>I Conference<br>Call |                |                      |
| RTCP Collector Configuration         ✓ Send RTCP to an RTCP Collector         Server Address       10         UDP Port Number       5005         RTCP reporting interval (secs)       5                                                                            | 1 . 10 . 125                                                                                                    | Ac                                                                         | dvertise Callee Sta<br>ternal Ring on Tra                                                                                            | ite To Intern                                                     | al Callers                        |                | ~                    |
|                                                                                                    |                                                                                                    |                                                                            |                                                                                                    |                                                                   |                                   | ОК             | Cancel Help          |

#### 5.2. Configure SNMP

This section describes steps to configure SNMP Agent and configure IP Office to send traps to Prognosis.

#### 5.2.1. Configure SNMP Agent

On System window, click on System Events  $\rightarrow$  Configuration, check SNMP Enabled checkbox. Enter the following information:

- **Community (Read-only)** enter community string, e.g., **public**.
- SNMP Port use default port 161.
- **Device ID** enter a unique number for identification
- **Contact** enter a contact name
- Location enter location name

Click **OK** (not shown) and save the configuration to apply the change.

| ₹<br>1                      | IPOPRI*         |      |      |      |                |           |  |  |
|-----------------------------|-----------------|------|------|------|----------------|-----------|--|--|
| Telephony Directory Service | ; System Events | SMTP | SMDR | VoIP | Contact Center | Avaya Clo |  |  |
| Configuration Alarms        |                 |      |      |      |                |           |  |  |
| SNMP Agent Configuration    |                 |      |      |      |                |           |  |  |
| SNMP Enabled                |                 |      |      |      |                |           |  |  |
| Community<br>(Read-only)    | •••••           |      |      |      |                |           |  |  |
| SNMP Port                   | 161             |      |      |      |                |           |  |  |
| Device ID                   | 1               |      |      |      |                |           |  |  |
| Contact                     | DevConnectLab   |      |      |      |                |           |  |  |
| Location                    | Singapore       |      |      |      |                |           |  |  |
| QOS Parameters              |                 |      |      |      |                |           |  |  |
| Round Trip Delay (msec)     | 350 🜲           |      |      |      |                |           |  |  |
| Jitter (msec)               | 20 🜲            |      |      |      |                |           |  |  |
| Packet Loss (%)             | 3.0             |      |      |      |                |           |  |  |

#### 5.2.2. Configure Avaya IP Office to Send SNMP Traps to Prognosis

On System window, click **System Events**  $\rightarrow$  **Alarms**, click on **Add** and enter the following detail for the pop-up **New Alarms** form as shown below:

- Server Address Enter the Prognosis Server IP address.
- **Port** Enter **162** for the default.
- **Community** Enter string configured earlier, e.g., **public**.
- Format Select IP Office.
- Minimum Severity Select Warnings. The events with severity level lower than this will not be collected and sent.
- Events Select types of system events that should be collected and sent, e.g., all events are selected.

Click **OK** to save it. To have the new alarm in place, click **OK** again to save the **Alarms** settings. Make sure that the configuration is saved (**File**  $\rightarrow$  **Save Configuration** or **Ctr** + **S**) and choose the option to reboot the physical box immediately.

|                                                                                                    |                 |             |       |                            |             |                     |                |           |           | ╳   ✔   <   > |                |                     |
|----------------------------------------------------------------------------------------------------|-----------------|-------------|-------|----------------------------|-------------|---------------------|----------------|-----------|-----------|---------------|----------------|---------------------|
| System                                                                                                    | LAN1            | LAN2        | DNS   | Voicemail                  | Telephony   | Directory Services  | System Events  | SMTP      | SMDR      | VoIP          | Contact Center | Avaya Cloud Sen 🔹 🕨 |
| Config                                                                                                    | uration         | Alarms      |       |                            |             |                     |                |           |           |               |                |                     |
| Desti                                                                                                    | nation          |             |       |                            |             | Events              |                |           |           |               |                | Add                 |
| Syste                                                                                                    | og<br>drocsi 17 | 7001 0      |       | Protocoli TCD              | Formati Ent | orprico Pasic Audit | Extended Audit | t Involid | Dick From | Canacita      | Ganaria Licona | Remove              |
| IP Address: 127.00.1, Port: 514, Protocol: UDP, Format: Enterprise Basic Addit, Extended Addit, Invalid Disk, Pree Capacity, Generic, Licence |                 |             |       |                            |             |                     |                |           | Edit      |               |                |                     |
|                                                                                                    |                 |             |       |                            |             |                     |                |           |           |               |                | Lutin               |
|                                                                                                    |                 |             |       |                            |             |                     |                |           |           |               |                |                     |
| New                                                                                                    | Alarm —         |             |       |                            |             |                     |                |           |           |               |                | ОК                  |
| Desti                                                                                                    | nation:         |             |       |                            |             |                     |                |           |           |               |                | Consol              |
| ● Tr                                                                                                    | ар              |             |       | <ul> <li>Syslog</li> </ul> |             | O Email             |                |           |           |               |                | Cancel              |
| Serve                                                                                                    | r Addres        | ss: 10.1.1  | 0.125 |                            |             |                     |                |           |           |               |                |                     |
| Port:                                                                                                    |                 | 162         |       |                            |             |                     |                |           |           |               |                |                     |
| Com                                                                                                    | munity:         | ••••        | ••    |                            |             |                     |                |           |           |               |                |                     |
| Form                                                                                                    | at              | IP Of       | fice  |                            | ~           |                     |                |           |           |               |                |                     |
| Minii                                                                                                    | mum Se          | verity Leve | el:   | Warnings                   |             | ~                   |                |           |           |               |                |                     |
| - Even                                                                                                    | ts              |             |       |                            |             |                     |                |           |           |               |                |                     |
| Ent                                                                                                    | ity —           |             |       |                            |             |                     | ^              |           |           |               |                |                     |
|                                                                                                    | pplicati        | on          |       |                            |             |                     |                |           |           |               |                |                     |
| ✓s                                                                                                    | ervice          |             |       |                            |             |                     |                |           |           |               |                |                     |
|                                                                                                    | runk<br>ink     |             |       |                            |             |                     |                |           |           |               |                |                     |
| Dis                                                                                                    | k               |             |       |                            |             |                     |                |           |           |               |                |                     |
|                                                                                                    | nvalid Di       | sk          |       |                            |             |                     |                |           |           |               |                |                     |
|                                                                                                    | roo Con-        | a sita a    |       |                            |             |                     | ~              |           |           |               |                |                     |

Avaya DevConnect Application Notes ©2024 Avaya LLC. All Rights Reserved.

#### 5.3. Configure Prognosis

This section describes the configuration of Prognosis required to interoperate with IP Office. Log into Prognosis with administrative privileges. Launch the Prognosis Administration by clicking **Start**  $\rightarrow$  **All Programs**  $\rightarrow$  **Prognosis**  $\rightarrow$  **Administration** and log in with the appropriate password.

| <b>i</b> . |
|------------|
| Username   |
| Password   |
| Login      |
| Community  |

The **Prognosis Administration** homepage is displayed as shown below.

| Administration                                                                                    |                     |                                                                                                    | View Systems | Community | Help 🖉 | ~ |
|---------------------------------------------------------------------------------------------------|---------------------|----------------------------------------------------------------------------------------------------|--------------|-----------|--------|---|
| Home<br>Call Recording Assurance                                                                  | E 🔡 WIN-KKHMESF8NFQ | Prognosis node - WIN-KKHMESF8NFQ                                                                                                    |              |           |        |   |
| Assured Users<br>Tenants<br>Navigation<br>Security                                                |                     | DetailS       IP Address:     10.1.10.125       Version:     Prognosis 12.3.0       Operating System:     Windows Server 2019 Standard       Status:     Connected                                                 |              |           |        |   |
| Web Reports<br>Automation<br>Configuration Item Mapping<br>Alert Suppression<br>High Availability |                     | UC & Infrastructure Configuration Add System Do you have Microsoft Skype for Business? Why do I need this? ? Manage Prognosis Regions Do you have Microsoft Teams ? Why do I need this? ? Manage Alert Definitions |              |           |        |   |
|                                                                                                   | <                   |                                                                                                    |              |           |        |   |

Click **Add System** button under **UC & Infrastructure Configuration**, in the resulting page select **Avaya IP Office** from the **PBXs** drop down list and click on **Add** button.

| • Administration         |                      |                                          |       |
|--------------------------|----------------------|------------------------------------------|-------|
| Home                     | 🗉 🚼 \WIN-KKHMESF8NFQ |                                          |       |
| Call Recording Assurance |                      | Add New Unified Communication Monitoring |       |
| Assured Users            | CM10-DUPLEX          | PBXs                                     |       |
|                          | <b>A</b> ESS         | Avaya IP Office                          | ✓ Add |
| Tenants                  |                      | L                                        |       |

In the Add Avaya IP Office page enter the following details:

- **Display name:** Enter any descriptive name.
- **IP Address:** Enter IP Office IP address, e.g., 10.1.10.121.
- **Customer Name:** Enter appropriate name.
- **Site Name:** Enter appropriate name.
- **Platform:** Select **Server Edition** from the drop-down list.
- SNMP Connection Details: Check Use SNMP version 2c option.
- **Community String:** Enter string configured, e.g., **public.**

**Check** the **Start standard databases and thresholds** and press **Add** at the bottom to add Avaya IP Office.

| I Administration           |                      |                                         |
|----------------------------|----------------------|-----------------------------------------|
|                            | E 🚼 \WIN-KKHMESF8NFQ |                                         |
| Call Recording Assurance   |                      | Add Avaya IP Office                     |
| Assured Users              | CM10-DUPLEX          | Basic Details                           |
| Tenants                    | A ESS                | Display Name: * IPOPrimary              |
|                            |                      | IP Address: * 10.1.10.121               |
| Navigation                 |                      | Customer Name: DevConnectLab            |
| Security                   |                      | Site Name: Singapore                    |
| Web Reports                |                      | Platform: Server Edition                |
| Automation                 |                      |                                         |
| Configuration Item Mapping |                      | IP Office Cloud Details                 |
| Alert Suppression          |                      | Enable IP Office Cloud:                 |
| High Availability          |                      | SNMP Connection Details                 |
| mennitability              |                      |                                         |
|                            |                      | Use SNMP Version 1                      |
|                            |                      | O Use SNMP Version 3                    |
|                            |                      | Community String:                       |
|                            |                      | Databases and Thresholds                |
|                            |                      | Start standard databases and thresholds |
|                            |                      | Add Cancel                              |

### 6. Verification Steps

This section provides the tests that can be performed to verify proper configuration of IP Office and Prognosis. Launch Prognosis View System by clicking **Start**  $\rightarrow$  **All Programs**  $\rightarrow$  **Prognosis**  $\rightarrow$  **Prognosis View Systems** to open the Prognosis web user interface, enter appropriate login credentials to log in (not shown).

|              | <b>.</b>  |
|--------------|-----------|
| Username     |           |
| Password     |           |
| View Systems | ~         |
|              | Login     |
|              | Community |

Browse to **PBXs**  $\rightarrow$  **Avaya IP Offices** in the left navigation pane. The IP Office server instance is displayed in the middle column. In the **Avaya IPO Office Overview** on the right pane, it shows the general status of monitored IP Office such as **IPO Server name**, **IP Address**, **Cont**, etc.

| ir      | Home                      | Reports           | Aler | ts                            |                         |               |           |       |           |       |             | 9 | Admin  |
|---------|---------------------------|-------------------|------|-------------------------------|-------------------------|---------------|-----------|-------|-----------|-------|-------------|---|--------|
|         |                           |                   |      | <                             |                         |               |           | Avaya | IP Office | Over  | view        |   | Print( |
| 🖃 🧾 Pro | ognosis Serve             | er Status         | 4    | All Avaya IP Offices          | WIN-KKHMESF8NFQ         |               |           |       |           |       |             |   |        |
| 20<br>2 | High Availat<br>Customers | ility             | 1    | ▲ \IPOEXPANSION ▲ \IPOPRIMARY | Avaya IP Office Systems |               |           |       |           |       |             |   |        |
| 3       | ) Sites                   |                   |      |                               | Name                    | Customer      | Site      | Cont  | This Hour | Today | IP Address  |   |        |
| *       | Nodes                     |                   |      |                               | \IPOEXPANSION           | DevConnectLab | Singapore | Yes   | 0.00      | 0.00  | 10.1.10.110 |   |        |
| 🖃 🎦 Co  | ollaborate                |                   |      |                               | \IPOPRIMARY             | DevConnectLab | Singapore | Yes   | 0.00      | 0.00  | 10.1.10.121 |   |        |
| ±       | Cloud Colla               | orations          |      |                               |                         |               |           |       |           |       |             |   |        |
| -       | PBXs                      |                   |      |                               |                         |               |           |       |           |       |             |   |        |
|         | 🛕 Avaya Au                | ra CMs            |      |                               |                         |               |           |       |           |       |             |   |        |
|         | 🔥 Avaya IP                | Offices           |      |                               |                         |               |           |       |           |       |             |   |        |
|         | 🛕 Avaya CS                | 1000s             |      |                               |                         |               |           |       |           |       |             |   |        |
|         | 😲 Cisco Un                | ified CMs         |      |                               |                         |               |           |       |           |       |             |   |        |
|         | Microsof                  | t Skype for Busir | ness |                               |                         |               |           |       |           |       |             |   |        |

Expand the **IPOPrimary** server to verify the **IP Addresses** for the two LANs and their status in the **Interfaces** section.

| <                                                                                                    |                                                               |                                            | IF                          | Office S     | ystem Ov                                  | verview - \IPO                                                                                  | PRIMARY                      | Print(                   | Excel Export 🕒                 | Add to Mashup 🥳 |
|----------------------------------------------------------------------------------------------------|---------------------------------------------------------------|--------------------------------------------|-----------------------------|--------------|-------------------------------------------|-------------------------------------------------------------------------------------------------|------------------------------|--------------------------|--------------------------------|-----------------|
| All Avaya IP Offices                                                                                                    | System                                                        |                                            |                             | IP Addresses | 5                                         |                                                                                                 | Routing Tat                  | ole                      |                                |                 |
| <ul> <li>A System</li> <li>A Phones</li> <li>A Inventory</li> <li>A Voice Quality</li> <li>A ViPOPRIMARY</li> <li>A System</li> <li>A Phones</li> <li>A Inventory</li> <li>A Voice Quality</li> </ul> | Name<br>IPOPRI                                                | Description<br>S-Edition Primary Select 11 | Up Time<br>1. 3-00:28:59    | Interface    | IP Address<br>10.1.10.121<br>192.168.43.1 | Network Mask<br>255, 255, 255, 0<br>255, 255, 255, 0                                            | Interface<br>0               | Destination<br>0.0.0.0   | Network Mask                   | Metric<br>O     |
|                                                                                                    | ARP Table<br>Interface<br>Interfaces<br>Index<br>1 lo<br>2 et | IP Address<br>Description 4<br>h0 up       | MAC Address<br>Admin Status | Oper Status  |                                           | Total Packets Per Inter<br>1,000<br>900<br>800<br>700<br>600<br>500<br>400<br>300<br>200<br>200 | val                          |                          |                                |                 |
|                                                                                                    | 3 et                                                          | ni up                                      | uţ                          | 2            |                                           | 0<br>3:22:50 PM 3                                                                               | :23:00 PM<br>Errors In Error | 3:23:10 PM<br>s Out Pack | 3:23:20 PM<br>ets in Packets O | 3:23:30 PM      |

Make an IP to IP call, say within IP Office Expansion Server, to verify if traffic data is collected if you check the **Voice Quality** for each server.

| All PB/A       by PBX       by Address       Conferences       Network       Finished         UPDEPMANSOIL       Degraded (0)       Latency (0)       Packet Loss (0)       Jitter (0)         UPDEPMANSOIL       Series       Duration MOS       Latency P1 Loss is       Mere         UPDEPMANSOIL       Gatency - IP Phone       602       15       4.37       43       0.000       4       Details - Hops         UPDEPMANSOIL       Gatency - IP Phone       602       15       4.37       43       0.000       4       Details - Hops         UPDEPMANSOIL       Gatency - IP Phone       602       13       4.39       1       0.000       4       Details - Hops         UPDEPMANSOIL       Gatency - IP Phone       602       13       4.39       1       0.000       4       Details - Hops         10       Table       Table <t< th=""><th></th><th></th><th></th><th></th><th></th><th>A۱</th><th>/aya Vo</th><th>ice Stre</th><th>ams</th><th></th><th></th><th>Print(</th><th>Excel Export 🕒</th><th>Add to Mashup</th></t<>                                           |                                                                                 |                                     |                                          |                 |                      | A۱                               | /aya Vo                | ice Stre                 | ams                                  |          |          | Print( | Excel Export 🕒                                                                                        | Add to Mashup                                                |
|----------------------------------------------------------------------------------------------------|---------------------------------------------------------------------------------|-------------------------------------|------------------------------------------|-----------------|----------------------|----------------------------------|------------------------|--------------------------|--------------------------------------|----------|----------|--------|----------------------------------------------------------------------------------------------------|--------------------------------------------------------------|
| View         View         View <th< td=""><td>All PBXs</td><td>by PBX</td><td>by Address</td><td></td><td></td><td></td><td></td><td>Conferences</td><td></td><td>Network</td><td>Finished</td><td></td><td></td><td></td></th<> | All PBXs                                                                        | by PBX                              | by Address                               |                 |                      |                                  |                        | Conferences              |                                      | Network  | Finished |        |                                                                                                    |                                                              |
| VipOEXPANSION - No Filter           VipOEXPANSION         Greewy + IP Phone         0.02         1.0         4.39         1.0000         0.0000         0.0000         0.0000         0.0000         0.0000         0.0000         0.0000         0.0000         0.0000         0.0000         0.0000         0.0000         0.0000         0.0000         0.0000         0.0000         0.0000         0.0000         0.0000         0.0000         0.0000         0.0000         0.0000         0.0000         0.0000         0.0000         0.0000         0.0000         0.0000         0.0000         0.0000         0.0000         0.0000         0.0000         0.0000         0.0000         0.0000         0.0000         0.0000         0.0000         0.0000         0.0000         0.0000         0.0000         0.0000         0.0000         0.0000         0.0000         0.0000         0.0000         0.0000         0.0000         0.0000         0.0000         0.0000         0.0000         0.0000         0.0000         0.0000         0.0000         0.0000         0.0000         0.0000         0.0000         0.0000         0.0000         0.0000         0.0000         0.0000         0.0000         0.0000         0.0000         0.0000         0.00000         0.0000         0.000                                                                                                    | No Filter (2)                                                                   | Degraded (0)                        | Latency (0)                              | Packet Loss (0) | Jitter (0)           |                                  |                        |                          |                                      |          |          |        |                                                                                                    |                                                              |
| Voice Streams on \IPOEXPANSION           2           1.8           1.6           1.4           1.2           1           0.5           0.6           0.6           0.7           0.8           0.6           0.7           0.8           0.7           0.8           0.7           0.8           0.7           0.8           0.7           0.8           0.7           0.8           0.7           0.8           0.7           0.8           0.7           0.8           0.7           0.8           0.9           0.1           0.2                                                                                                    | UPOEXPANSION -<br>Remote<br>UPOEXPANSION<br>UPOEXPANSION                        | No Filter<br>Gateway :<br>Gateway : | Type 602<br>IP Phone 602<br>IP Phone 601 | Local           | Duration<br>15<br>19 | MOS Latency<br>4.37 43<br>4.39 1 | Pkt Loss 9<br>0.<br>0. | 6 Jitter<br>00 0<br>00 4 | View<br>Details + Ho<br>Details + Ho | ps<br>ps |          |        |                                                                                                    |                                                              |
|                                                                                                    | Voice Streams on<br>2<br>18<br>16<br>14<br>12<br>1<br>08<br>06<br>04<br>02<br>0 | (IPOEXPANSION                       |                                          |                 |                      |                                  |                        |                          |                                      |          |          |        | 6<br>7<br>8<br>9<br>9<br>9<br>9<br>9<br>9<br>9<br>9<br>9<br>9<br>9<br>9<br>9<br>9<br>9<br>9<br>9<br>9 | ood (2.00)<br>air (0.00)<br>per (0.00)<br>nacceptable (0.00) |

Unregister an IP phone and verify a **Minor** alarm count increases. Double-click on **Minor** and verify the information.

|                                                                                             | Avaya IP O                                                       | ffice - \IPOPRIMARY                                                           | Print 🕒 Excel Export 🕒 Add to Mash |
|---------------------------------------------------------------------------------------------|------------------------------------------------------------------|-------------------------------------------------------------------------------|------------------------------------|
| Contactable                                                                                 | \IPOPRIMARY                                                      | System                                                                        |                                    |
| Alarms (Last 24 Hours)<br>Severity Count<br>Major 1<br>Minor 1<br>Warning 3                 | SNMP Availability<br>Now This Hour Today<br>100.00 100.00 100.00 | Voice Streams<br>Streams<br>0<br>0.11<br>0.088<br>0.066                       | Poor Unacceptable                  |
| ID         Time         Severity           500,033         1/16/24 2:45:00 PM         Error | Description<br>\IPOPRIMARY - Major Snmp Trap raised              | 0.044<br>0.022<br>0<br>2:40:30 PM<br>2:42:30 PM<br>5air (0.00)<br>5air (0.00) | 1 2:44:30 PM                       |
|                                                                                             |                                                                  | Network Hops                                                                  |                                    |
| PBX Status<br>Type Up<br>Inventory<br>Phones 2                                              | Down Total<br>4<br>2 8 10                                        | 0.11<br>0.099<br>0.088<br>0.077<br>0.066                                      |                                    |

| All   | Critical           | Major Minor                  | Warning  | Cleared            |  |        |  |  |  |  |  |
|-------|--------------------|------------------------------|----------|--------------------|--|--------|--|--|--|--|--|
| Alarn | ns                 |                              |          |                    |  |        |  |  |  |  |  |
|       | Event Time         | Trap Type                    | Severity | Description        |  | Reason |  |  |  |  |  |
|       | 1/16/24 2:13:07 PM | ipoGenEntityOperationalEvent | Minor    | Phone unregistered |  |        |  |  |  |  |  |

# 7. Conclusion

These Application Notes describe the procedure for configuring Integrated Research Collaborate - Prognosis R12.3 to interoperate with Avaya IP Office Server Edition R11.1.3. During compliance testing, all test cases were completed successfully with observations noted in **Section 2.2**.

## 8. Additional References

The following Avaya documentations can be obtained on the http://support.avaya.com.

[1] Administering Avaya IP Office using Manager, Release 11.1.3 Issue 46, dated Sept 2023.

The following Prognosis documentations are provided by Integrated Research. Documents are also provided in the online help that comes with the software Package.

[2] <u>Prognosis for Unified Communication with Avaya IP Office PROGNOSIS 12.3</u>.

#### ©2024 Avaya LLC. All Rights Reserved.

Avaya and the Avaya Logo are trademarks of Avaya LLC. All trademarks identified by <sup>®</sup> and <sup>TM</sup> are registered trademarks or trademarks, respectively, of Avaya LLC. All other trademarks are the property of their respective owners. The information provided in these Application Notes is subject to change without notice. The configurations, technical data, and recommendations provided in these Application Notes are believed to be accurate and dependable, but are presented without express or implied warranty. Users are responsible for their application of any products specified in these Application Notes.

Please e-mail any questions or comments pertaining to these Application Notes along with the full title name and filename, located in the lower right corner, directly to the Avaya DevConnect Program at <u>devconnect@avaya.com</u>.